#### 深蓝易网阿里云云市场商品下单激活流程

#### 步骤 1: 注册账号

PC 端登录阿里云官网: <u>https://www.aliyun.com/</u>,使用手机号注册账号。如已 有账号则直接登录即可。

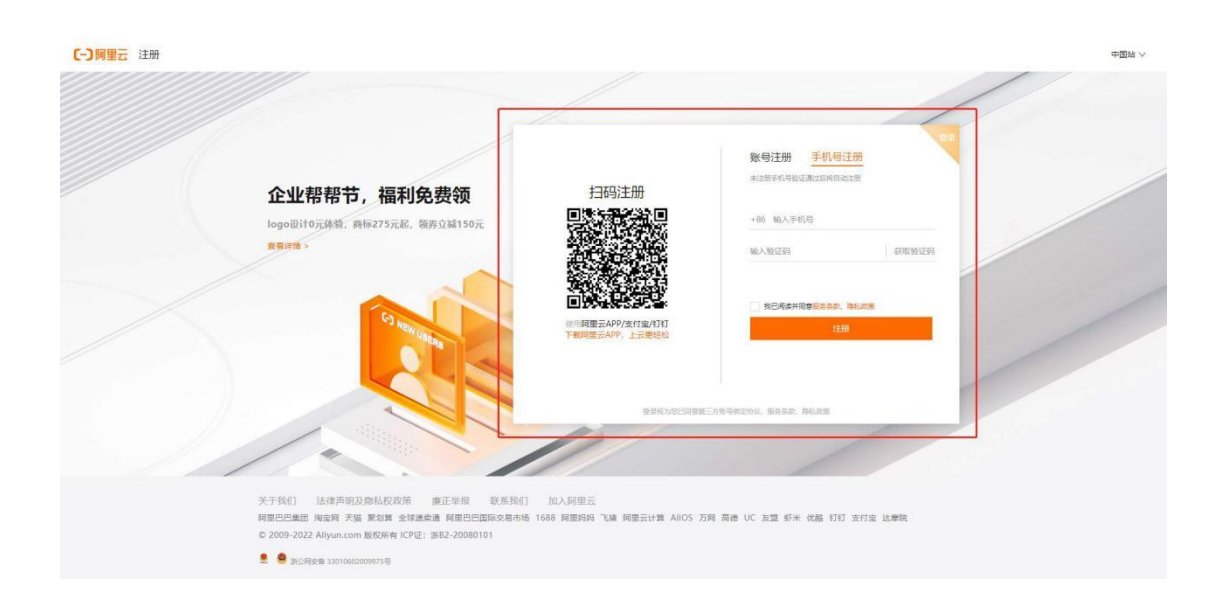

## 步骤 2:账号认证

(1) 注册完后,需进行认证才可进行购买支付。(注:如有账号,但未进行认证,则需要先认证账号。)账号注册完成后,首先点击【快速实名认证】。

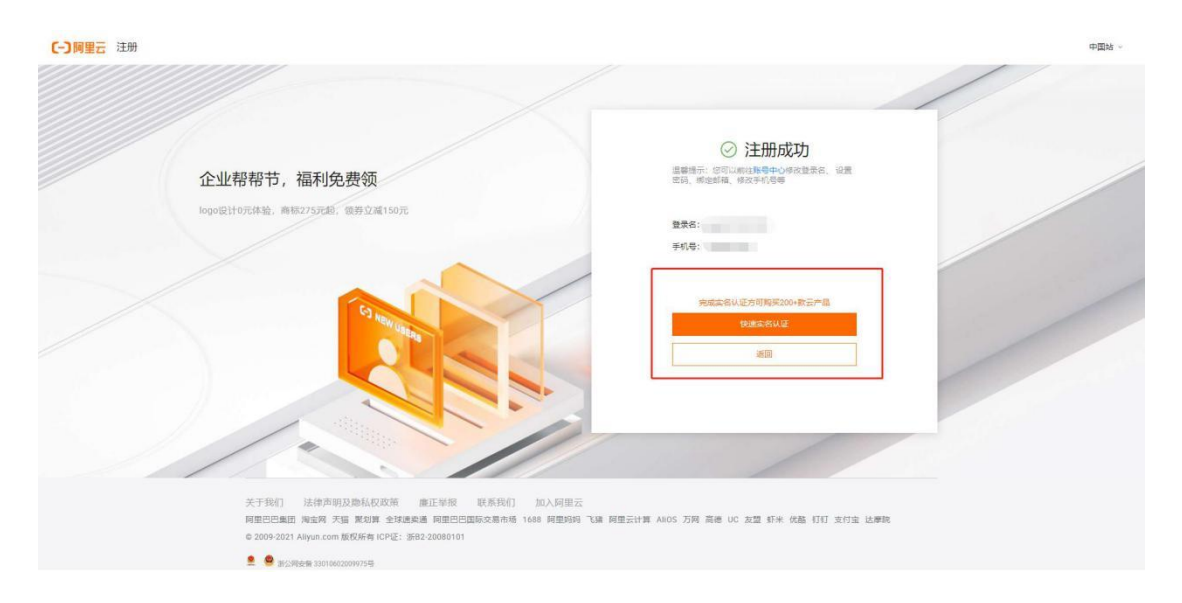

## (2) 接下来,选择认证类型,一般选择【个人用户】即可。

| 医中心      | 影响中心 · 实名认道         |                       |            |   |  |  |
|----------|---------------------|-----------------------|------------|---|--|--|
| 基本信号     | 实告认证                |                       |            |   |  |  |
| 安全设置     | 如果您对选择何种认证方式有疑问,或对本 |                       |            |   |  |  |
| REUE     | 选择认证类型              |                       |            |   |  |  |
| 铁彩人管理 [] | 个人实名认证              | 企业认证                  | 个体工商户实名认证  |   |  |  |
|          | 适用于个人用户             | 含企业、政府、事业单位、团体、组织     | 這用于个体工廠戶用户 |   |  |  |
|          |                     | <ul> <li>A</li> </ul> |            | A |  |  |
|          | 相关文档                | 相关文档                  | 相关文档       |   |  |  |

(3) 最后,选择推荐认证选方式【个人支付宝认证授权】,打开支付宝 APP 扫

码即可完成验证。

| ☰ (-) 阿里云 🌼                                   | Ins                                                                           | Q 担果 | 第月 I単 ICP 経営 企业 支持 🕃 🖸 🗘 🗑 🖓 👘 🚱 |
|-----------------------------------------------|-------------------------------------------------------------------------------|------|----------------------------------|
| 账号中心                                          | 照明中心 · 实定以证 · 个人实在以证                                                          |      |                                  |
| 基本信号<br>安全设置                                  | 个人支付金授权以証 (100/开通、元振号件)<br>(1) 国際用令人支付金融行以近<br>(1) 国際用令人支付金融行以近・              |      |                                  |
| <b>武王</b> 王王王王王王王王王王王王王王王王王王王王王王王王王王王王王王王王王王王 |                                                                               |      |                                  |
| 获多人管理 口                                       | CONTRACTOR (CANCELLAR)<br>Distant and Distant Contractor<br>Distant Represent |      | -                                |
|                                               | EDANE:<br>Butter the tile are treffectivestation                              |      |                                  |

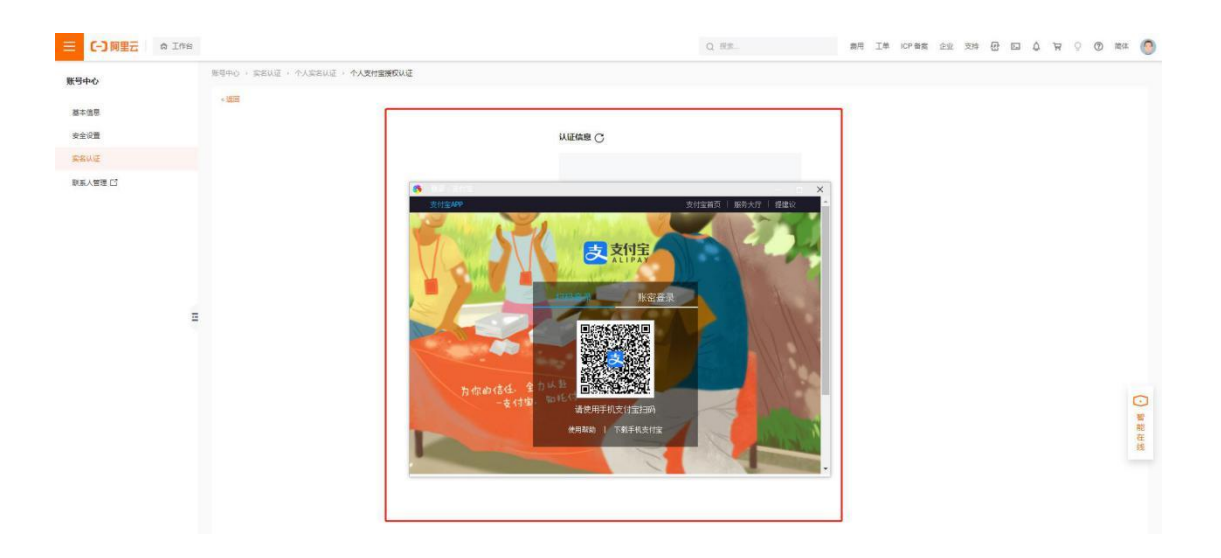

#### 步骤 3: 商品下单购买流程

(1) 进入深蓝易网阿里云店铺:

https://market.aliyun.com/store/4925594.html#/, 选择对应产品的属性,

确认信息无误后,点击立即购买。

| [-] 阿里云 云市场                                       | 出现入来到的 <b>数表示约</b> 场                                                                                                    | 文档 购物车 ICP餐業 控制台              |
|---------------------------------------------------|----------------------------------------------------------------------------------------------------|-------------------------------|
| 首页 服务 建站 API 企业应用 基础软件 安全 IoT 阿里云                 | E心透 HOT 行业云 用户集制 企业重调                                                                                                    | 发布定初需求 実家中心、● 服务商中心、          |
| 云市场建筑。 金融分类。 金融合用。 工业和中国                          | > 放用                                                                                                    |                               |
| ***<br>読品期間のまして管理系<br>に注意用用のまして管理系<br>に注意、所成通用予約制 | 管理系统标准版 (ERP+MES+WMS)<br>成绩增近1兩股全规程, 就会Got和网等新兴业务, 打道ERP+MES+WMS等上下数数据<br>、15, 年1, 其, 获, 则等数据,为制造企业打进一个数字管理平台动,能力企业实现影響<br>制造行业。                                                                                                    |                               |
| 918: <b>*380</b>                                  | 図目報の考察:企业立用           近1時天成文: 3等                                                                                                    | 0                             |
| 续费: ¥38000                                        | 用小符分: 0 含含含含含 联系有限 (在38时间: 7x24)                                                                                                    | -atent)                       |
| <b>去報版本: 1888</b> 化双田炔                            | [전호] (· · · · · · · · · · · · · · · · · · ·                                                                                                     | ©                             |
| 购买时长: 1年 试用 3天                                    | 電话: 4009030002 第15846<br>13058590711                                                                                                    | ٩                             |
| 服务地域: 訊西                                          | ン 約欄: 3109683829@qq.com                                                                                                    |                               |
| 立即购买                                              | 加入期物年 書用 建议想还可用配以下商品                                                                                                    |                               |
| 1 服务保障                                            | 相保交易 ④ 支持5天无理由盘数 ④ 专业测试师征品质 ● 服务会增益管<br>用保交易 ● 支持5天无理由盘数 ● 专业测试师征品质 ● 服务会增益管<br>用估工交易 ( SNAption, Hiel, 完全运动中的组工交易导致, Hiel, 完全运动中的组工交易导致, Hiel, 完全运动中的组工会易导致, Hiel, 完全运动中的组工会易导致, Hiel, Rest                                                                                                    | 胜至0.001<br>/1/27) 基于<br>/研究内容 |
| 南西洋橋 南西价格                                         | 使用編載 用户开论 MindAccess I の MindAccess I の MindAccess I の ParticleTHR MindAccess I の ParticleTHR MindAccess I 0 0 0 0 0 0 0 0 0 0 0 0 0 0 0 0 0 0 | Developer                     |
| 产品能力                                              | SmartCMP28<br>CO mart SmartCMP28                                                                                                    | 龍平台 Sas<br>2平台 Sas<br>(用的)混合  |
| 产品类点                                              | ¥0.10 经                                                                                                    | 5 =                           |

(2) 提交订单后,再次确认订单信息,需要注意以下两点:

1) 备注栏:需要填写公司名、联系人、联系电话、邮箱。

 2) 温馨提示:勾选【我同意告知服务商我的联系方式】,方便后续与您沟通产 品交付工作。

## 以信息完善并确认无误后,即可完成支付。

| 确认订单                                                                                                    | 选择支付方式                                                                                                    |                                                             |                    |         | 支付成功 |        |   |    |    |
|----------------------------------------------------------------------------------------------------|----------------------------------------------------------------------------------------------------|-------------------------------------------------------------|--------------------|---------|------|--------|---|----|----|
| 我的订单                                                                                                    |                                                                                                    |                                                             |                    |         |      |        |   |    |    |
| 产品名称                                                                                                    | 付爵方                                                                                                    | 式 购买周期                                                      | 数量                 | 优惠券     | 促销   | 资费     |   |    |    |
| 深蓝易网·数字工厂管理系统标准版 (ERP+MES+WMS)<br>賽督版本: 标准版                                                                                                    | 阑期影                                                                                                    | 买 1年                                                        | 1                  | 无       | 无    | 38000元 |   | 5+ | •, |
| 备注                                                                                                    |                                                                                                    |                                                             |                    |         |      |        |   |    |    |
| 他想写订算条件。国200字。                                                                                                    |                                                                                                    |                                                             |                    |         |      |        | 1 |    |    |
| 备注:公司名、联系电话、联系人、邮箱                                                                                                    |                                                                                                    |                                                             |                    |         |      |        |   |    |    |
|                                                                                                    |                                                                                                    |                                                             |                    |         |      | 0/200  |   |    |    |
|                                                                                                    |                                                                                                    |                                                             |                    |         |      | 0/200  |   |    |    |
|                                                                                                    |                                                                                                    |                                                             |                    |         |      | 0/200  |   |    |    |
| 免費体验 (平台方切場供代表的免費体验商品、勾造上可一并开遷使用)                                                                                                    |                                                                                                    |                                                             |                    |         |      | 0/200  |   |    |    |
| 免费体验(平台为您提供优质的免费体验商品、勾强上可一并开进使用)                                                                                                    | <ul> <li>約4</li> </ul>                                                                                                    | 销客CRM                                                       |                    |         |      | 0/200  |   |    |    |
| 免費体验 (平知力型提供优质的免费体验衰高、勾強上可一并开速使用)                                                                                                    | <ul> <li>助导<br/>教育</li> </ul>                                                                                                    | 納春CRM<br>版本: 就板增强版   购                                      | 天町长: 1年            |         |      | 0/200  |   |    |    |
| <ul> <li>免費体验(平台力認識供优強的免費体验衰退、勾造上可一并开遷使用)</li> <li>企业专属400电话</li> <li>密有版本: 湖亭恭敬(1200元/年)  判死时长: 1年</li> <li>墨響提示</li> </ul>                                                                                                    | □ 約3<br>前前                                                                                                    | • <b>转客CRM</b><br>频本:雌振谱强版 │ 购                              | 天时长: 1年            |         |      | 0/200  |   |    |    |
| <ul> <li>免費体验(平台力型提供优质的免费体验衰高、均当上同一并开通使用)</li> <li>企业专属400电话<br/>教育版本: 謝享書餐(1200元/年) 「购买时长: 1年</li> <li>聖馨提示</li> <li>1.为了L/出発商正規證集型的端本, 服約費可能需要与認為遵重求信む,下最高(<br/>2) 代現會主知識為希知的原系方式</li> </ul>                                                                                 | 助募<br>前發<br>您的評系方式將仲讓给服務專用于此次                                                                                                    | <b>納客</b> CRM<br>版本: 旗帜潜强板   购<br>通。                        | 买时长: 1年            |         |      | 0/200  |   |    |    |
| <ul> <li>免费体验 (平和力切提供优质的免费体验衰高、均衡上可一并开速使用)</li> <li>企业专属400电话 常常标志, 加拿串板 (1200元/甲) [ 购买时长: 1年</li> <li>基等提示</li> <li>1.为了让服务和正确选择的的需求, 服务有可能需要一切内通需求成功, 下单如<br/>到 我的意志就能是你的问题, 就这里会帮 &lt;= 200元, 服务有开放以到的快速。</li> <li>2. 要果服务有开放型的内局, 就这里会帮 &lt;= 200元, 服务有开放以到的快速。</li> </ul> | 的原系方式将传递始服务商用于此次                                                                                                    | <b>纳客CRM</b><br>版本: 旗帜潜强版   购<br>]<br>]<br>]<br>]<br>]<br>] | 天时长: 1年            |         |      | 0/200  |   |    |    |
| 免费体验(平台为您提供优质的免费体验衰品、勾适上可一并开造使用)<br>○ 企业专募400吨级<br>密装版本: 加拿き客 (1200元/甲) [ 购买时长: 1年<br><b>温馨提示</b><br>1.为了让服务有正确进频率的需求, 服务有可能需要一些内通需求信节,下单点:<br>✓ 利用意本的服务有约及图系方式<br>2.需要服务有开算发展的角品, 如发展全额 <=200元,服务有种就认到付快通。                                                                    | 的原系方式将传递始服务商用于此次                                                                                                    | <b>納客CRM</b><br>版本: 旗舰潜强底   购<br>消费。                        | <b>买时长: 1</b> 年    |         |      | 0/200  |   |    |    |
| <ul> <li>免费体验(平台力您提供优质的急集体延常品,均适上可一并开通费用)</li> <li>企业专属400电話<br/>营餐販売:還享要者(1200元/年) 形买时长:1年</li> <li>温馨提示</li> <li>1.为了让服务项正确提集也的需求,服务项可能需要与却均量素太低节,下单后<br/>受利用电车还服务增先的原意方式</li> <li>2. 需要服务商开具发展的商品,如发展全都&lt;=200元,服务商件就以到付代温。</li> </ul>                                     | 約8<br>前有<br>約8年5月1日<br>約8年5月1日<br>約8年5月1日<br>約8年5月1日<br>約8年5月1日<br>約8年5月1日<br>約8年5月1日<br>約8年5月1日<br>約8年5月1日<br>約8年5月1日<br>1日<br>1日<br>1日<br>1日<br>1日<br>1日<br>1日<br>1日<br>1日<br>1日<br>1日<br>1日<br>1 | <b>纳查</b> CRM<br>版本: 旗帜潜强版   购<br>;通。                       | 天时长: 1年<br>天时长: 1年 | £ 38000 | 我已能  | 0.200  |   |    |    |

### 步骤 4: 激活产品授权码

(1) 支付成功后,点击进入【管理控制台】。

| <b>C-</b> ] 阿里云 |                                                                                                    | 一 同時年 | 工单 聲素 简体中文 - aliyun034 | 4012**** |
|-----------------|----------------------------------------------------------------------------------------------------|-------|------------------------|----------|
|                 | 1) 确认订单 🕢 支付完成                                                                                                    |       |                        |          |
|                 | 您的你母手机应电子邮箱,清晰应能潮汕便像改产品的开播。到间,释放,故旗队关押操作需量要通知,立副规定>>                                                                                                    |       |                        |          |
|                 |                                                                                                    |       |                        |          |
|                 | 1. 工具装饰品下就完成,描述资源品的智慧学校历中,等层描写进行操作。 <b>了相关</b> 系代 <b>线工具</b> 包用                                                                                                    |       |                        |          |
|                 | 4. NUMBERGINE, approximationality approximation and approximation of a second second s |       |                        |          |
|                 |                                                                                                    |       |                        |          |
|                 |                                                                                                    |       |                        | 8:       |

(2) 进入【管理控制台】后,点击【授权码列表】。

| 三 (-) 阿里云                  | a Ins                                                                       |                    | Q ##.                      | 幕用 ICP 智変 企业 支持 工单 🕀 | 回 Q 桜 Q ®は aiyun03401<br>主服号 🧐 |
|----------------------------|-----------------------------------------------------------------------------|--------------------|----------------------------|----------------------|--------------------------------|
| 云市场                        | 已购买的服务                                                                      |                    |                            |                      |                                |
| 已购买的服务                     |                                                                             | 宗购买的梁鴦島间-数字工厂管理系统  | 家建版 (ERP+MES+WMS) 订单未支付, 都 | 旺支村                  |                                |
| 订单列表                       |                                                                             | 您购买的课意展网-数字工厂管理系统标 | 遺版(ERP+MES+WMS) 光束填写评价。 立  | (15)开心               |                                |
| 未支付订单                      | 育品合称 > 造能入 〇                                                                |                    |                            |                      |                                |
| 震水管理                       | 海品                                                                          | 商品の型(全部) >         | 秋志(全部状态) 〜                 | 短期时间(全部) >           | Sn                             |
| 现制方案管理<br>退款管理             | 深盆局内 数字工厂管理系统综合版 (ERP+MES+WMS)<br>设置保注 ✔                                    | 接权局                | 日开通                        | 2023-10-13           | 1517569138 IM38 I#16           |
| 发展管理<br>代表分哲理<br>会问智理      | 周期: 45時回<br>(台辺5): 周期明天<br>台間町前: 2022-16-12<br>美術90: 5046-992               | 广东深建有两位原料技有限公司     | () 研究研究                    | 50                   |                                |
| 我的关注 日<br>▼ Api Center     | T**用可数本工厂管理系统标准系(ERP+MES+WMS)                                               | 18477a             | P##                        | 2023-10-13           | and the second                 |
| Api Tools<br>Api Inspector | 規則: - (G15285年<br>1世間7555): 周期時時年<br>時間時時間: 2022-16-12<br>328900: 451445111 | 广东京监局网络各科技有限公司     | Q REFEI                    |                      | 化石和电                           |
|                            | UNR 1 /                                                                     | 1015               | BHA                        | 2023-19-12           | 2 m                            |
|                            | 周期: 門來報告:<br>行動力式: 周期時來<br>強健時間: 3022-10-11<br>第4900: 62302541              | 广东深蓝是同信意料的有限公司     | O BURNERAJ                 |                      | (FRINT B)                      |
|                            | COMPOSE ANY TOWN OF ANY ANY ANY ANY ANY ANY ANY ANY ANY ANY                 |                    |                            |                      | 共有7条。毎页显示:10条 《 ( 1 ) 5 😵      |

# (3) 点击【激活地址】链接,复制产品激活码,点击【前往激活】按钮,进行

产品激活。

| ☴ (-) 阎里云                                | a Ins                                                               | Q ##.                                                                                                    | 震用 ICP 餐覧 企业 | In G G A' H O O           | 開体 allyun03401<br>主服号 <b>(</b> ) |
|------------------------------------------|---------------------------------------------------------------------|----------------------------------------------------------------------------------------------------|--------------|---------------------------|----------------------------------|
| 云市场                                      | 接反码列录 电道回上一级                                                        |                                                                                                    |              |                           | 田田                               |
| 已购买的服务                                   | 当前商品: 深蓝星码 数字工厂管理系统标准板(ERP+MES+WMS) 💛                               |                                                                                                    |              |                           |                                  |
| 订单列表                                     | 制权政                                                                 | 激活地址                                                                                                    | 规作           | 和效时间                      | 状态                               |
| 来支付订单                                    | WT3YAX7Y0XAMDIYBFDABCG8BOHHPN8QNNBOXEWLLWWQYUSZB8Q48XBPDUELNJB_ST#1 | #biznfo/83045952                                                                                                    | 场撤援          | 2022-10-12 - 2023-10-13   | 未激活                              |
| 需求管理                                     |                                                                     | para la companya de la companya de l |              | and the second            | 100                              |
| 定制方案管理                                   | TERMINANCE DIVING INCOMENT                                          | and the second second sec                                                                                                    | 100001       | and the second            | 1000                             |
| 退款管理                                     |                                                                     |                                                                                                    | 1000         | 200 AN 42                 | and a                            |
| 没腐苦证                                     | manufacture of the local sectors, noted and                         | Para and a second second second second second second second second second second second second second second s                                                                                                    | 1000         | 100 million (100 million) | 100                              |
| 代表分哲理<br>会词管理                            | -                                                                   |                                                                                                    |              | 共有5条,每页显示。1               | · 《 ( 1 ) 》                      |
| Api Center<br>Api Toots<br>Api Inspector |                                                                     |                                                                                                    |              |                           | Ø                                |
|                                          |                                                                     |                                                                                                    |              |                           |                                  |
|                                          |                                                                     |                                                                                                    |              |                           |                                  |
|                                          |                                                                     |                                                                                                    |              |                           | 8                                |
|                                          |                                                                     |                                                                                                    |              |                           | 8:                               |

| 三(一)阿里云                        | a Ins                                                                          | Q 按定              | 第月 ICP 월호 소쇼 코바 I해 문 집 & 명 ( | ) ② 原体 allyun03401<br>主张号 <b>⑨</b> |
|--------------------------------|--------------------------------------------------------------------------------|-------------------|------------------------------|------------------------------------|
| 云市场                            | 深蓝是吗·数字工厂管理系统标准版(ERP+MES+WMS) = # 國田上一級                                        |                   |                              |                                    |
| 已购买的服务                         | 基本信息                                                                           |                   |                              | 10.0                               |
| 订单列表                           | 产品名称: 菠蘿易用 数字正厂管理系统标准版(ERP+MES+WMS)                                            | 产品状态: 巴开通         |                              |                                    |
| 未支付订单                          | 创疆时间: 2022-10-12                                                               | 经承担计问: 2023-10-13 |                              |                                    |
| 震水管理                           | 新杂时间: 366 天                                                                    | 产品织档:标准板          |                              |                                    |
| 定制方案管理                         | 使用照用: <b>查</b> 智编篇                                                             |                   |                              |                                    |
| 退款管理                           | 产品模权码                                                                          |                   |                              |                                    |
| 发展管理                           | 激活状态: <b>未搬活</b>                                                               |                   |                              | l.                                 |
| 优惠券管理                          | 激活研:WT3YAX7Y0XAMDIYBFDABCQ8BOHHPN8QNNBOXEWLLWWQYU5288046XBPDUELNJB_ 其制 前注激活研究素 |                   |                              |                                    |
| 会问管理                           | 影话能社:https://forum.gdblue.com/activate.aspx #########                          |                   |                              |                                    |
| 我的关注                           |                                                                                |                   |                              |                                    |
| <ul> <li>Api Center</li> </ul> | L                                                                              |                   |                              |                                    |
| Api Tools                      |                                                                                |                   |                              |                                    |
| Api Inspector                  |                                                                                |                   |                              |                                    |
|                                |                                                                                |                   |                              | 0                                  |
|                                |                                                                                |                   |                              |                                    |
|                                |                                                                                |                   |                              |                                    |
|                                |                                                                                |                   |                              | 88                                 |
|                                |                                                                                |                   |                              |                                    |
|                                |                                                                                |                   |                              |                                    |
|                                |                                                                                |                   |                              | 8:                                 |

(3) 进入激活页面,在激活框粘贴产品激活码,点击【立即激活】。

如购买标准版本,激活成功后,您将在7个工作日内收到系统部署结果并以
 电话/短信形式通知您,请留意。

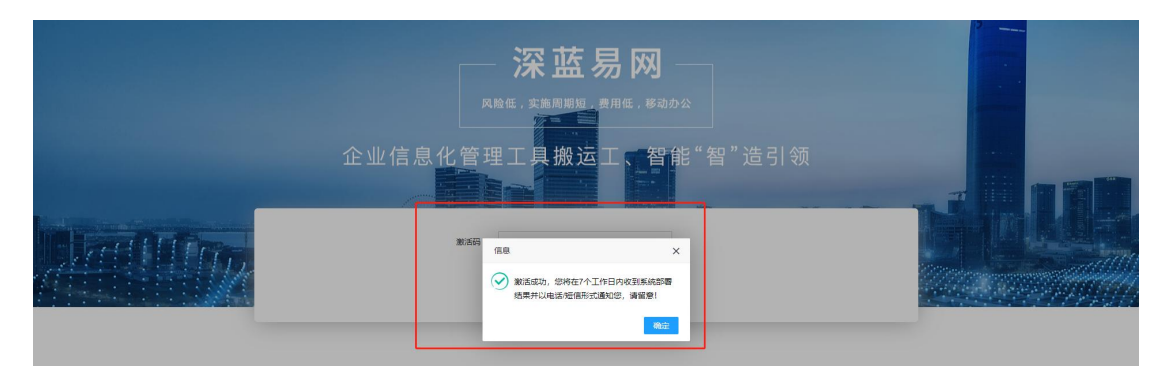

2) 如购买试用版本,激活成功后,根据页面提示的试用地址、账户和密码,直接申请试用即可。

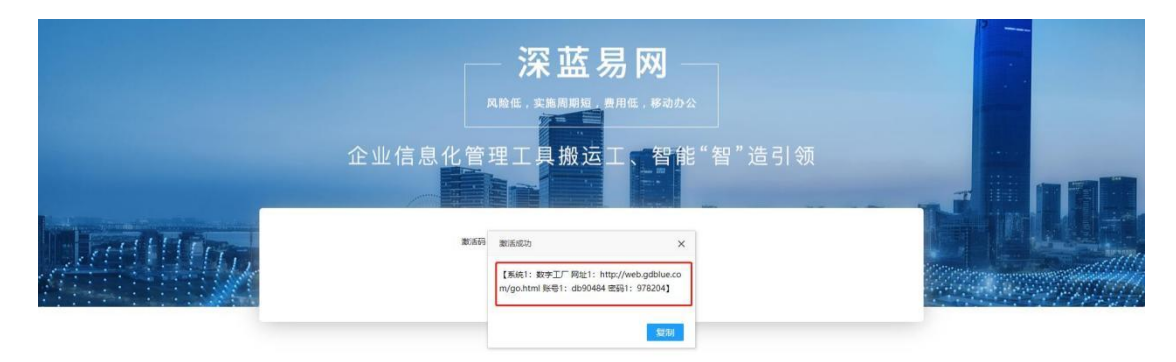